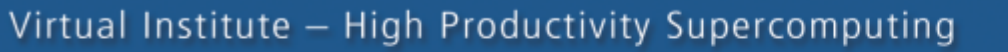

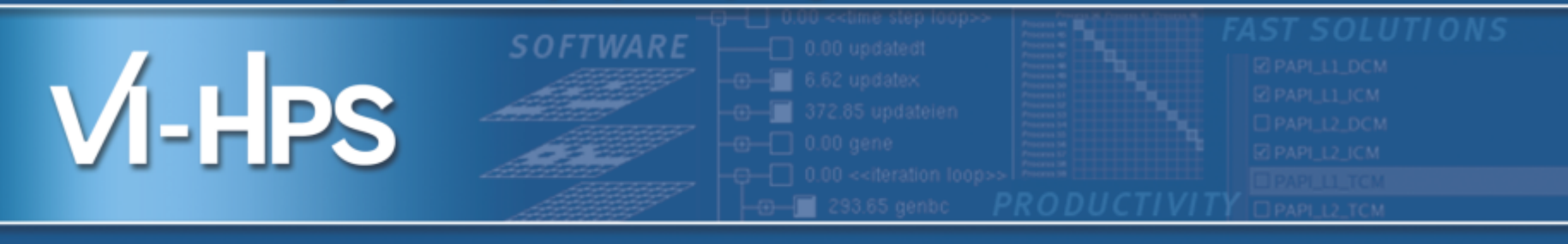

# **Performance Analysis with Vampir**

# Ronny Tschüter, and <u>Tobias Hilbrich</u> Technische Universität Dresden

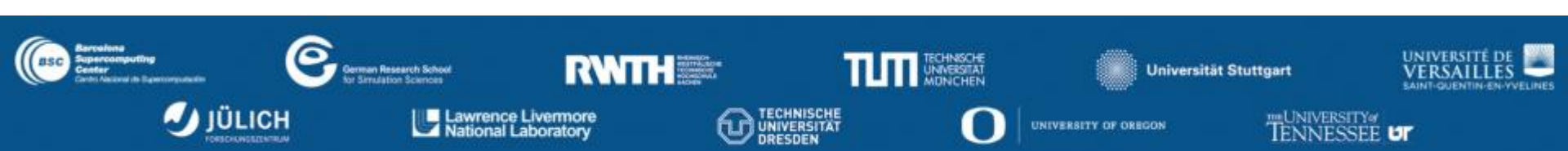

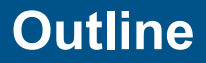

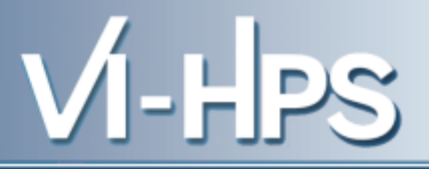

# Part I: Welcome to the Vampir Tool Suite

- Mission
- Event Trace Visualization
- Vampir & VampirServer
- The Vampir Displays

# Part II: Vampir Hands On

- Visualizing and analyzing NPB-MZ-MPI / BT

# Part III: Summary and Conclusion

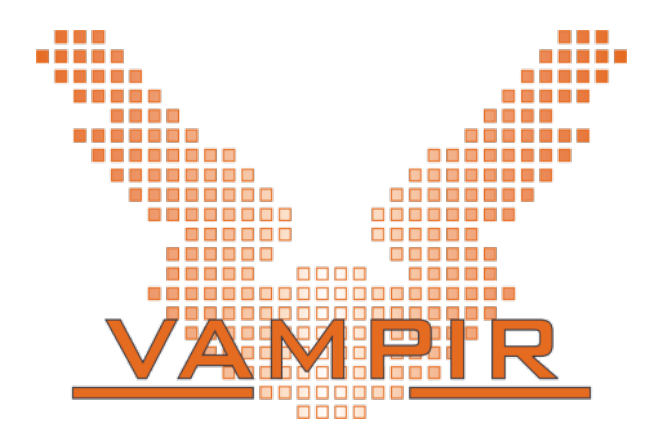

#### Mission

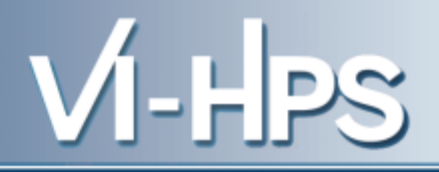

- Visualization of dynamics of complex parallel processes
- Requires two components
  - Monitor/Collector (Score-P)
  - Charts/Browser (Vampir)

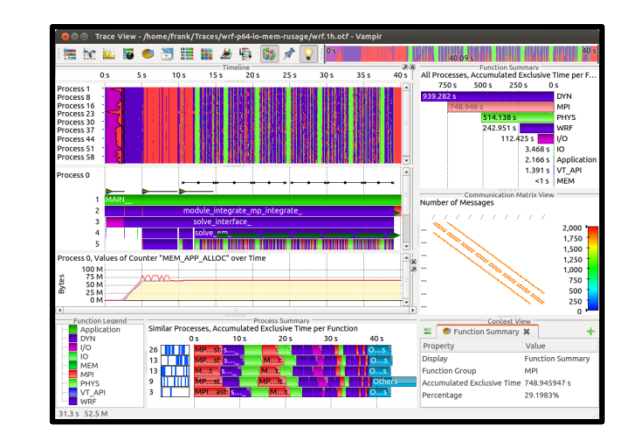

## Typical questions that Vampir helps to answer:

- What happens in my application execution during a given time in a given process or thread?
- How do the communication patterns of my application execute on a real system?
- Are there any imbalances in computation, I/O or memory usage and how do they affect the parallel execution of my application?

- Alternative and supplement to automatic analysis
- Show dynamic run-time behavior graphically at any level of detail
- Provide statistics and performance metrics

# **Timeline charts**

 Show application activities and communication along a time axis

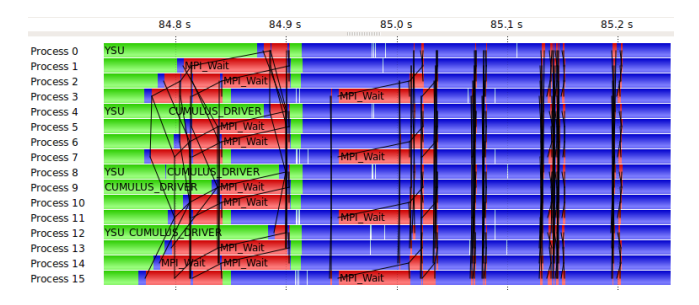

# **Summary charts**

 Provide quantitative results for the currently selected time interval

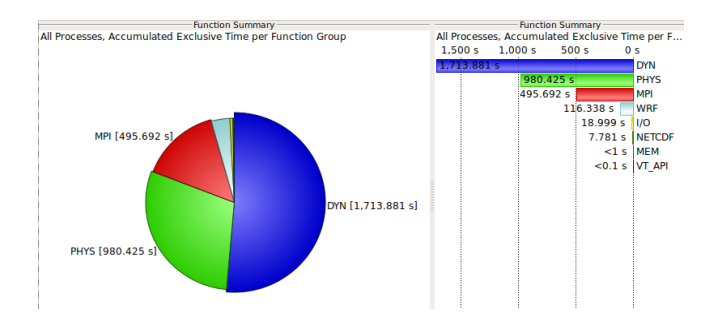

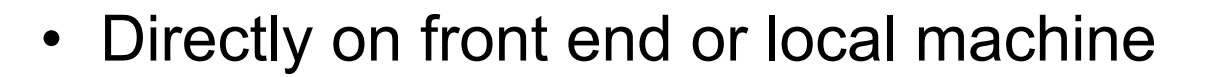

% export MODULEPATH=

/zhome/academic/HLRS/xhp/xhprt/privatemodules:\$MODULEPATH

- % module load vampir
- % vampir

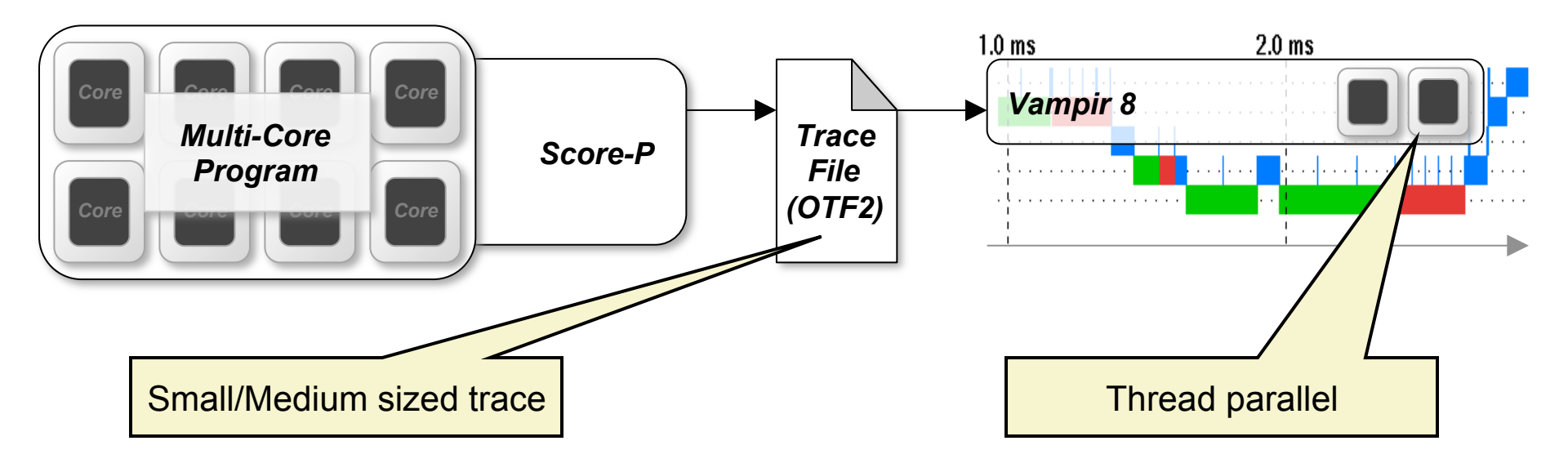

#### Vampir – Visualization Modes (2)

#### • On local machine with remote VampirServer

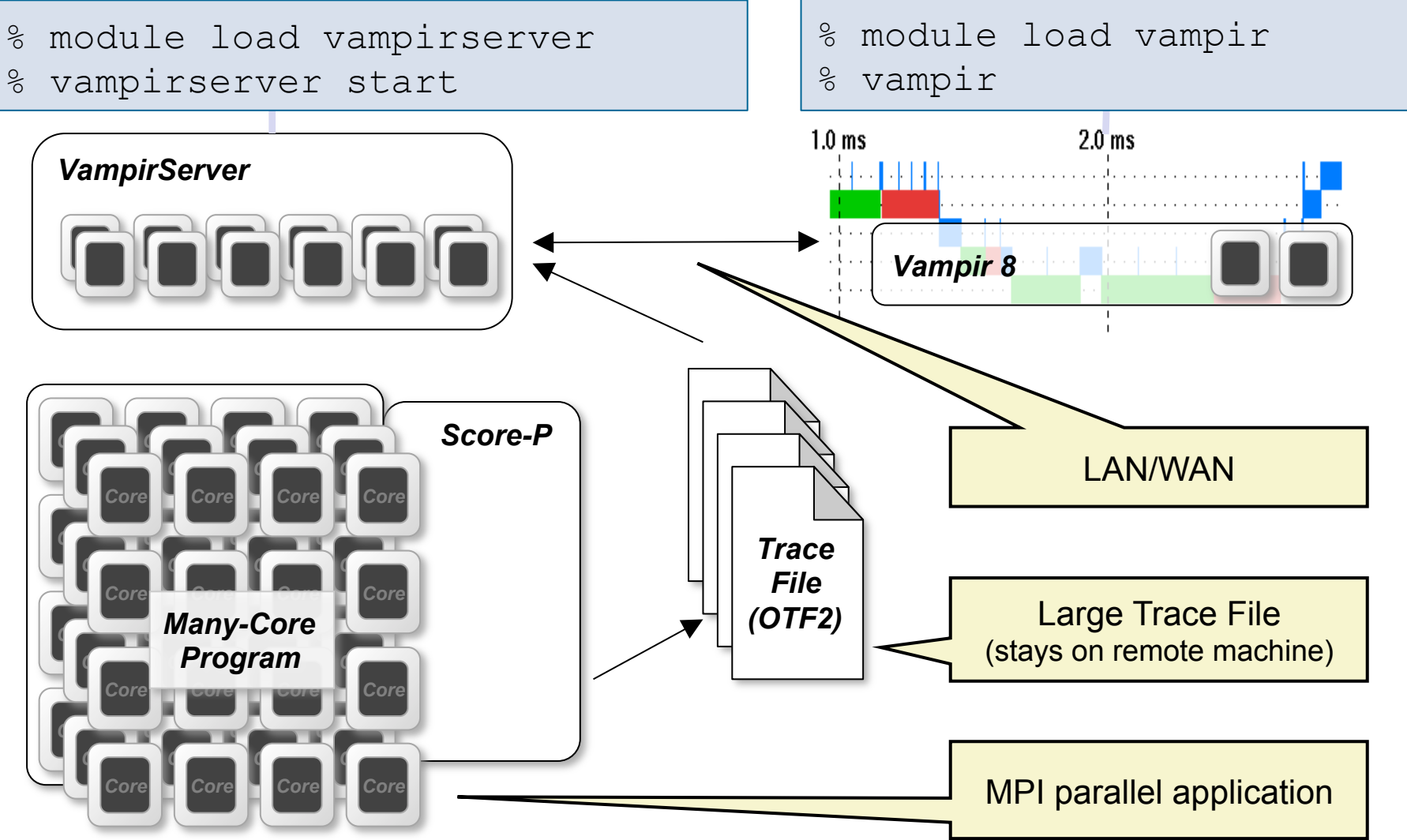

17th VI-HPS Tuning Workshop, 23-27 February 2015, HLRS, Stuttgart

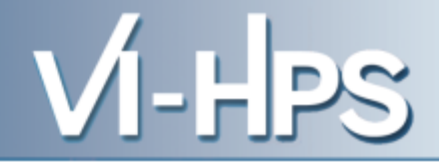

- 1. Instrument your application with Score-P
- 2. Run your application with an appropriate test set
- 3. Analyze your trace file with Vampir
  - Small trace files can be analyzed on your local workstation
    - 1. Start your local Vampir
    - 2. Load trace file from your local disk
  - Large trace files should be stored on the HPC file system
    - 1. Start VampirServer on your HPC system
    - 2. Start your local Vampir
    - 3. Connect local Vampir with the VampirServer on the HPC system
    - 4. Load trace file from the HPC file system

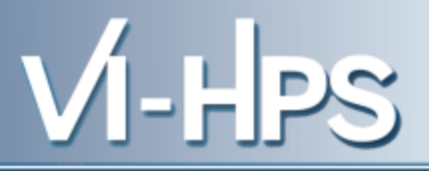

- Timeline Charts:
  - Timeline Master Timeline
  - Process Timeline
    - Lounter Data Timeline
  - Performance Radar
- Summary Charts:
  - 「 Function Summary
  - 🔄 Message Summary
  - Process Summary
    - Communication Matrix View

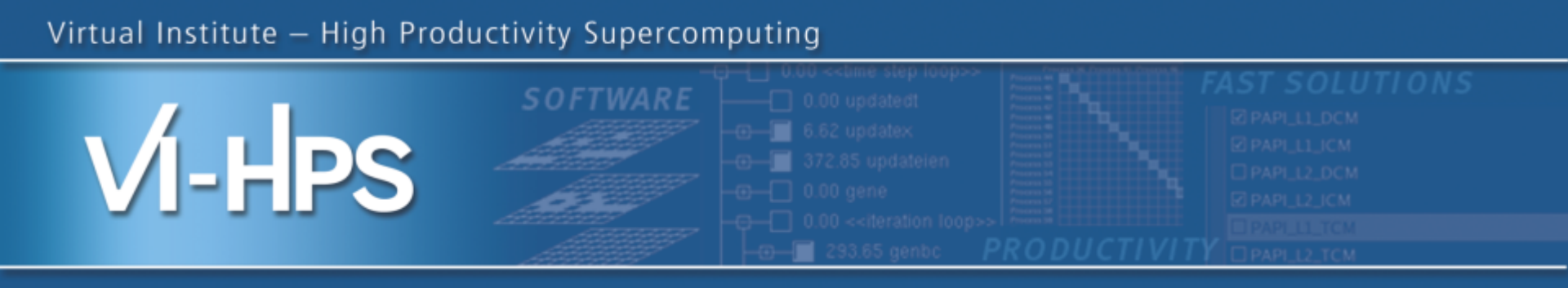

# Vampir hands-on

## Visualizing and analyzing NPB-MZ-MPI / BT

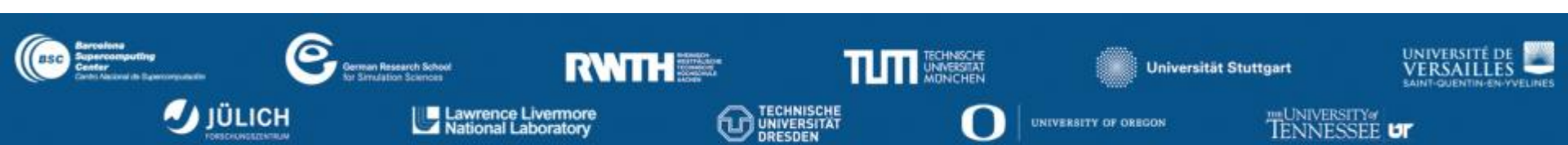

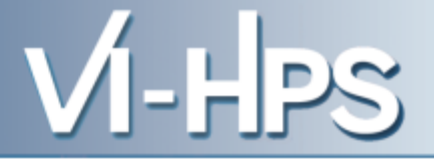

 If you followed the Score-P hands-on up to the trace experiment, yours is in:

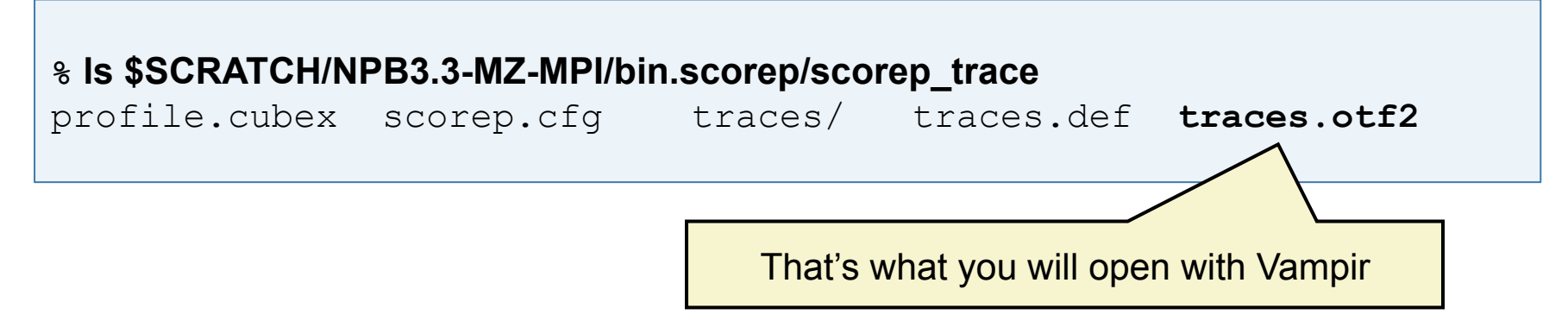

 If you removed the trace or did not follow to that point, copy a prepared trace

% cd **\$SCRATCH/NPB3.3-MZ-MPI/bin.scorep** 

% cp /zhome/academic/HLRS/xhp/xhprt/scorep\_trace ./

Load modules

```
% export MODULEPATH=
/zhome/academic/HLRS/xhp/xhprt/privatemodules:$MODULEPATH
% module load vampir
```

Start Vampir on the frontend (small traces only!)

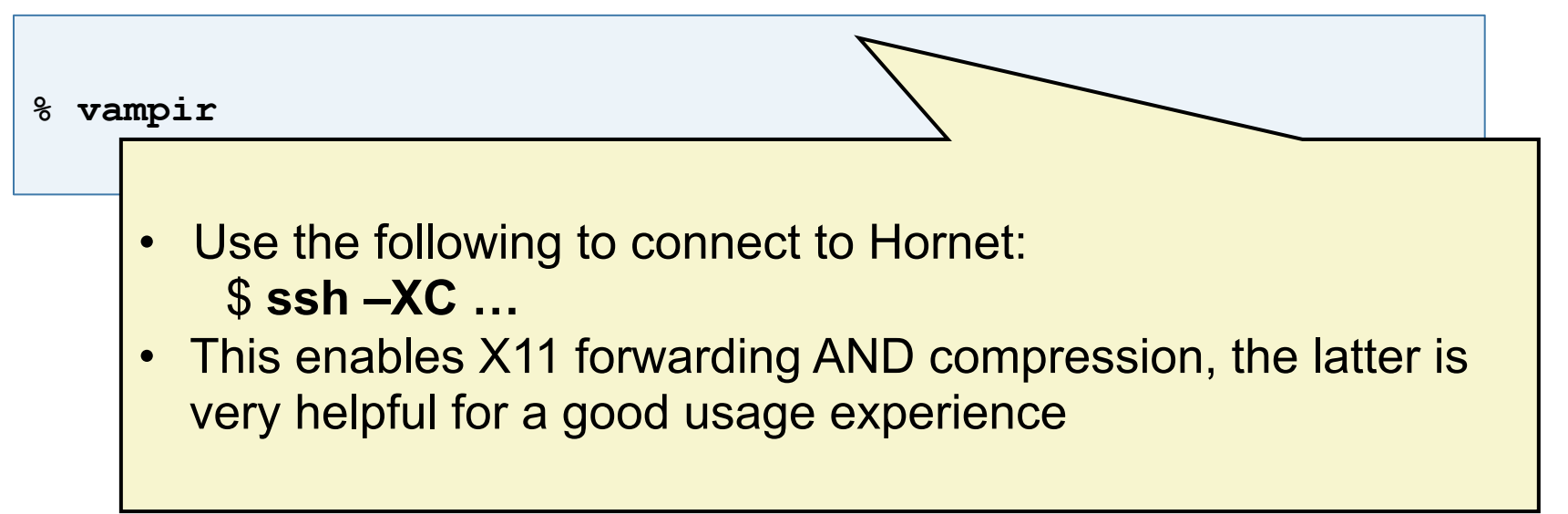

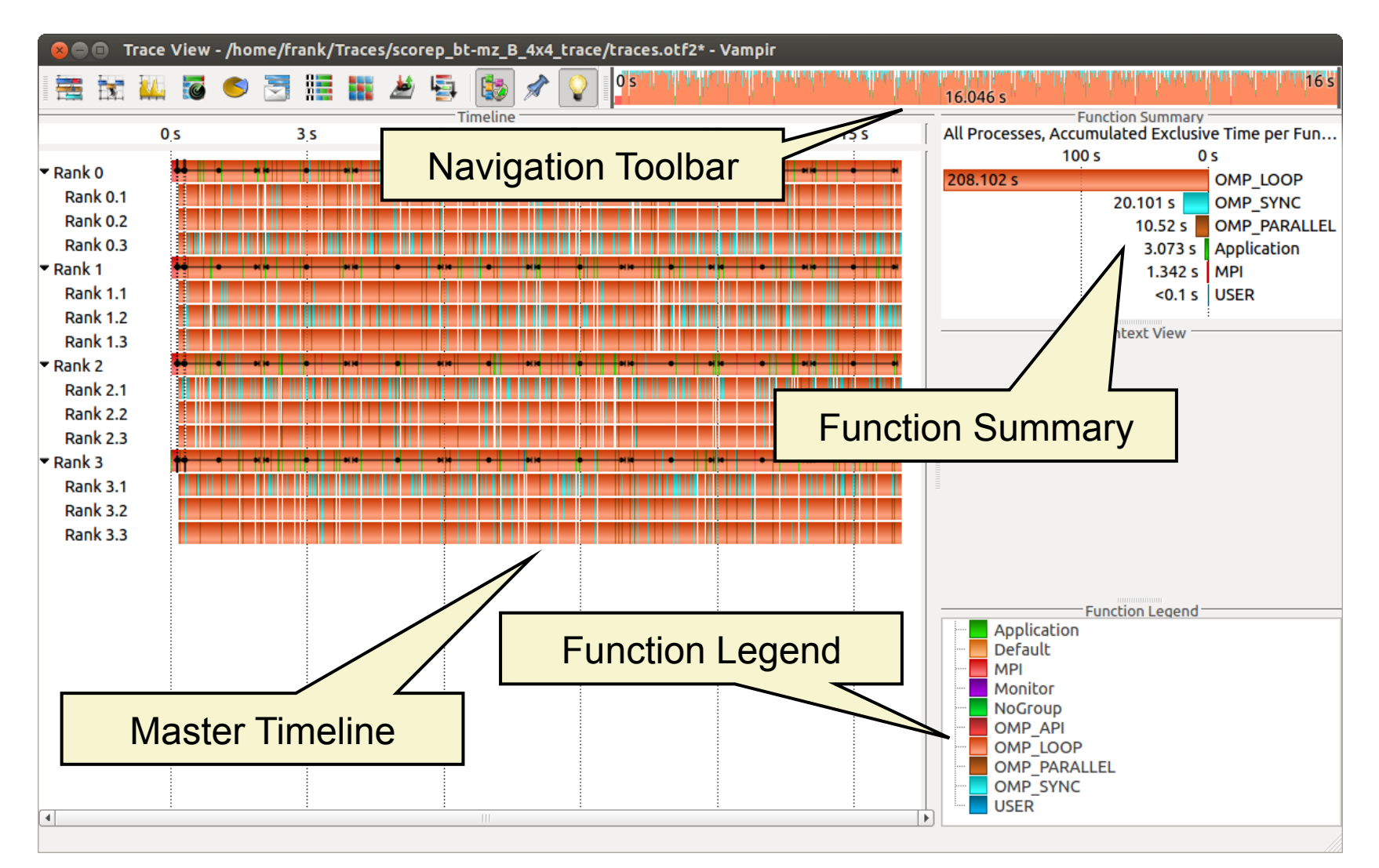

17th VI-HPS Tuning Workshop, 23-27 February 2015, HLRS, Stuttgart

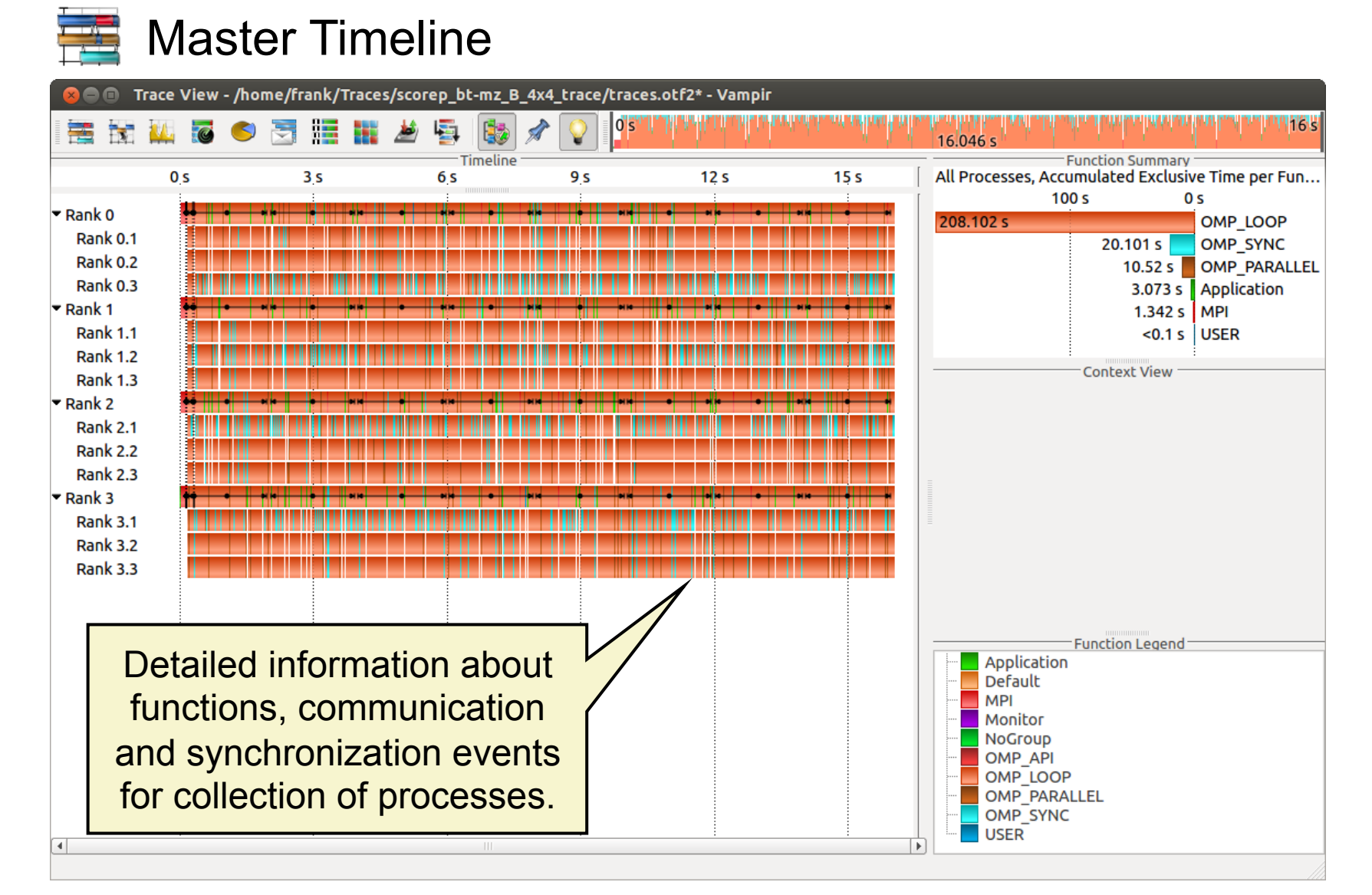

# 🚦 Process Timeline

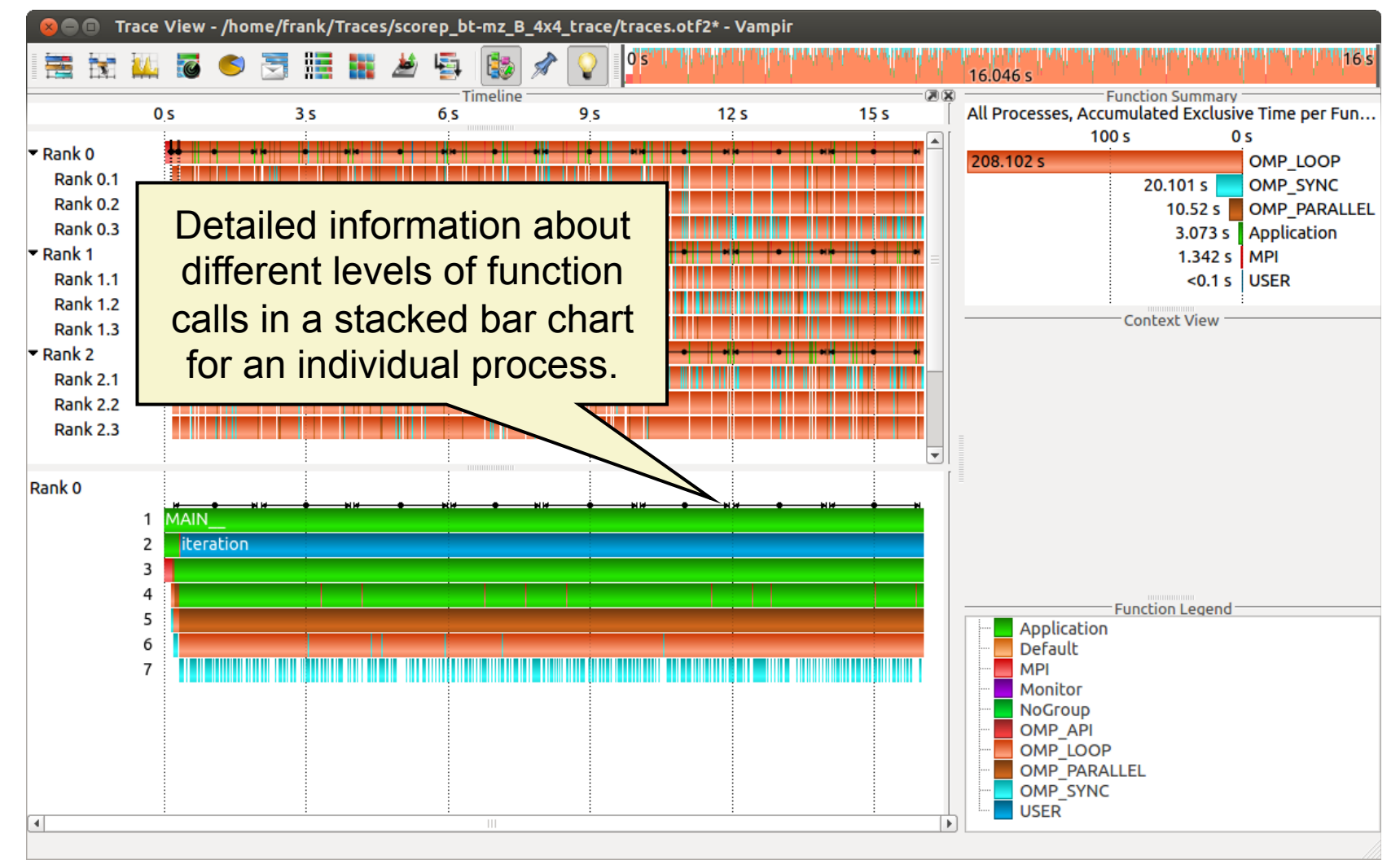

17th VI-HPS Tuning Workshop, 23-27 February 2015, HLRS, Stuttgart

#### Typical program phases

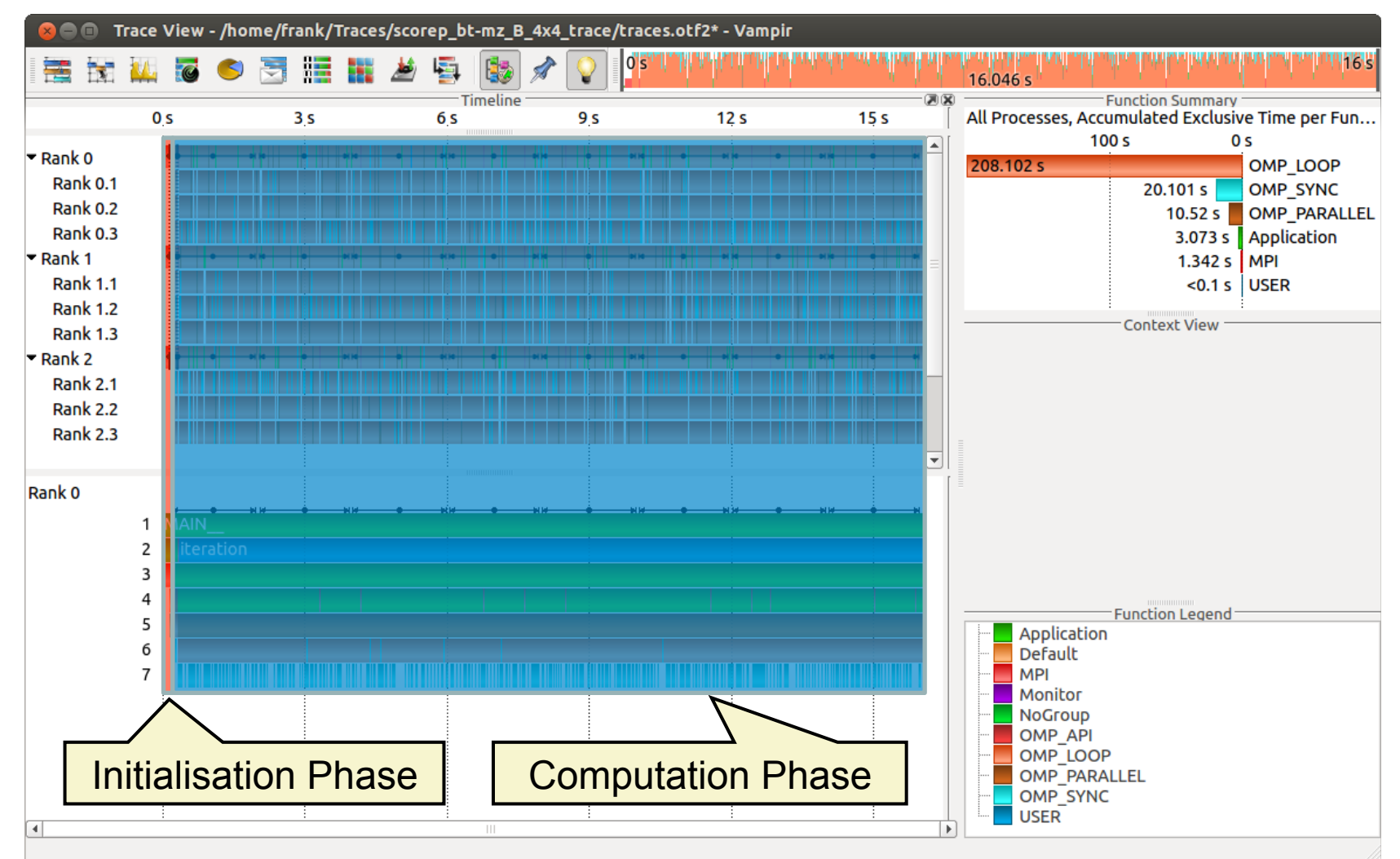

17th VI-HPS Tuning Workshop, 23-27 February 2015, HLRS, Stuttgart

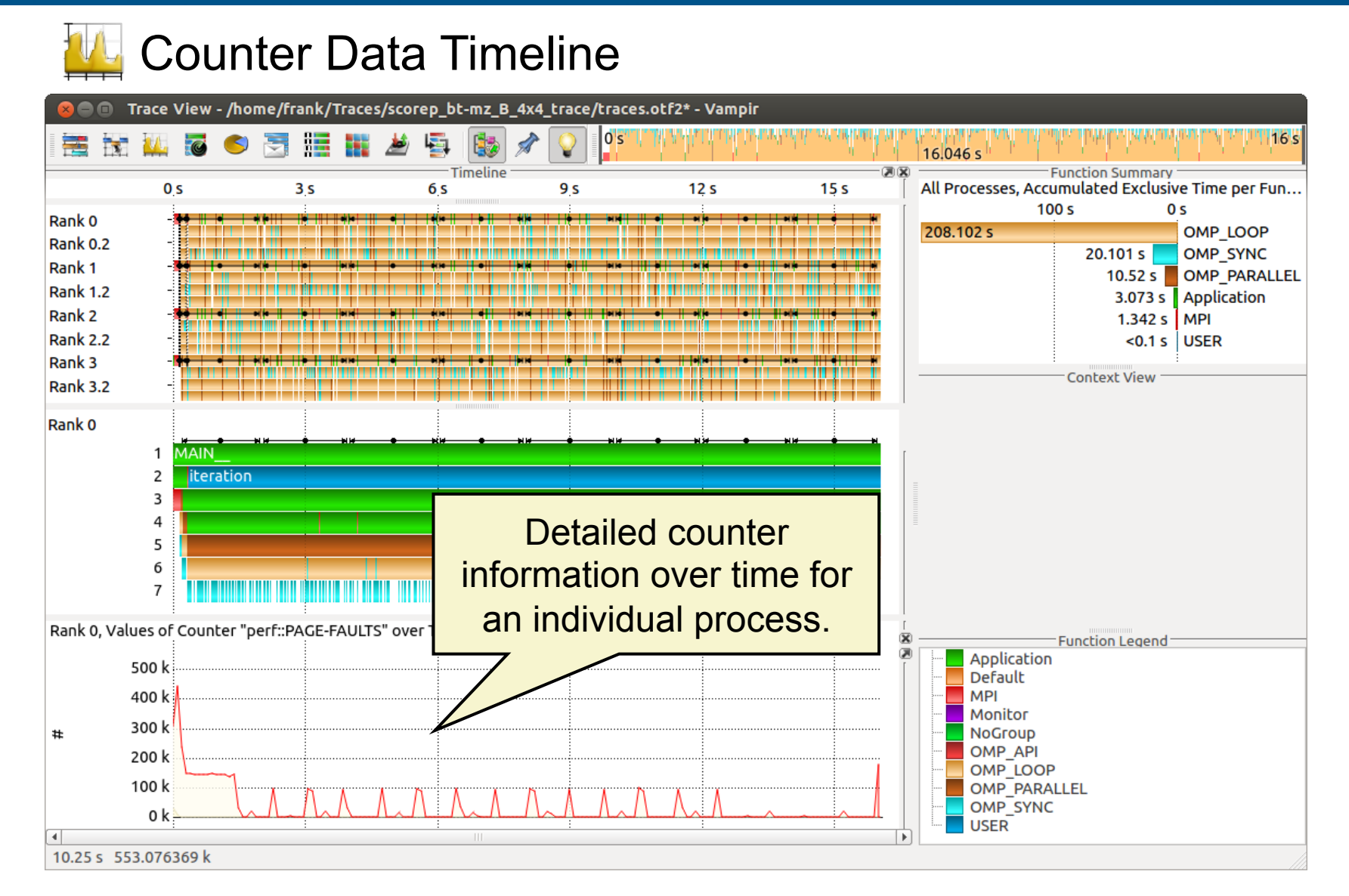

## Performance Radar

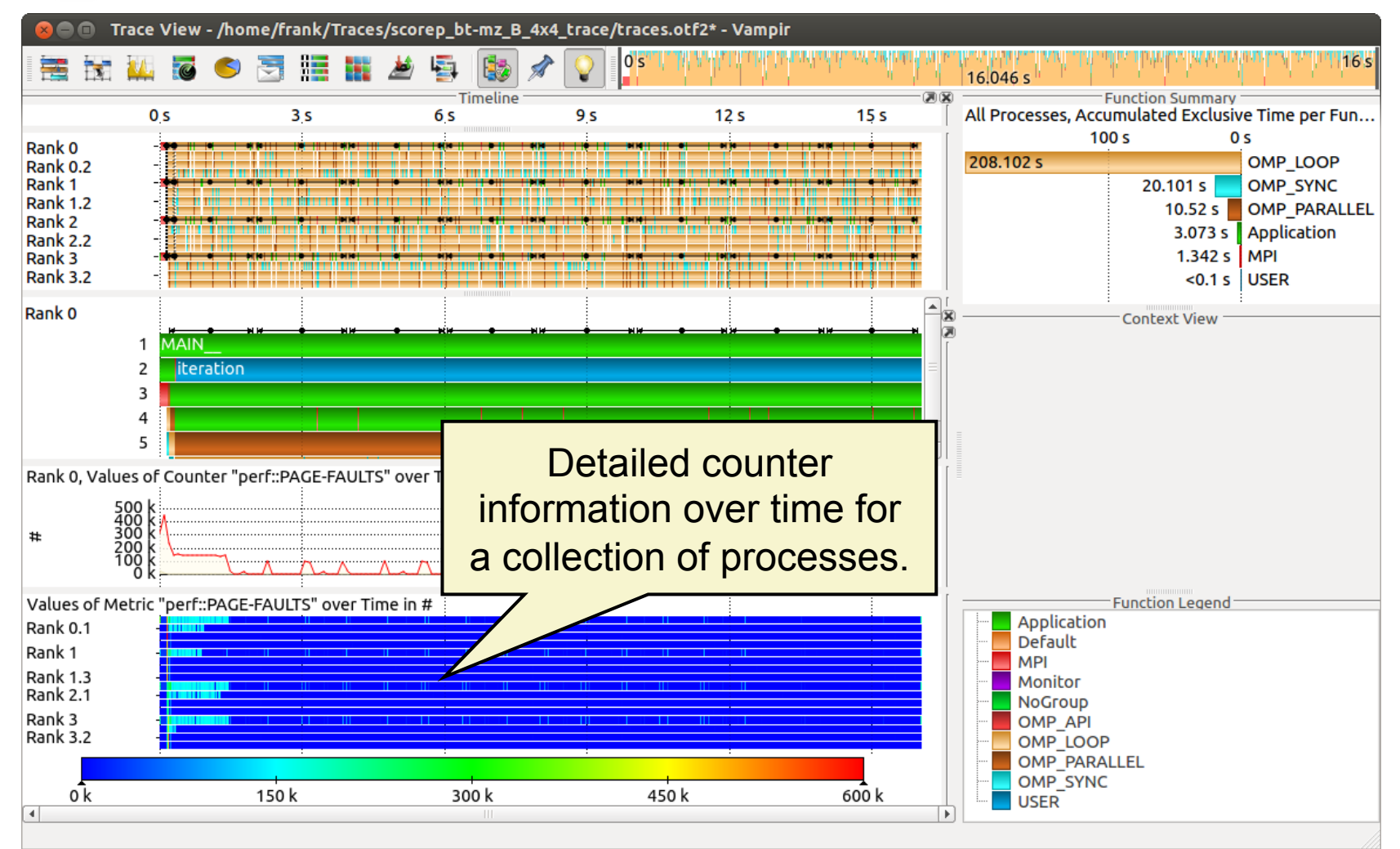

#### Zoom in: Inititialisation Phase

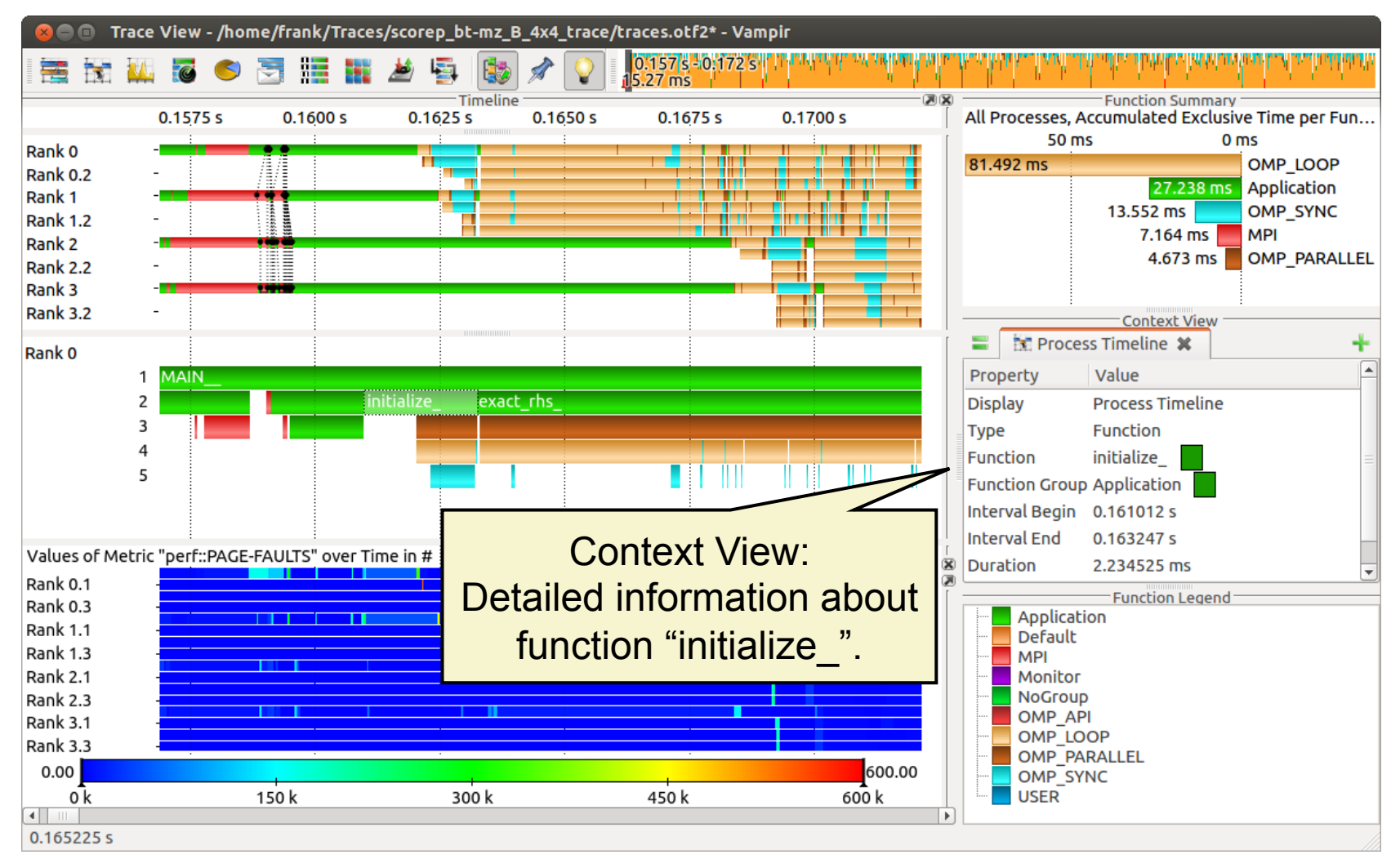

#### Feature: Find Function

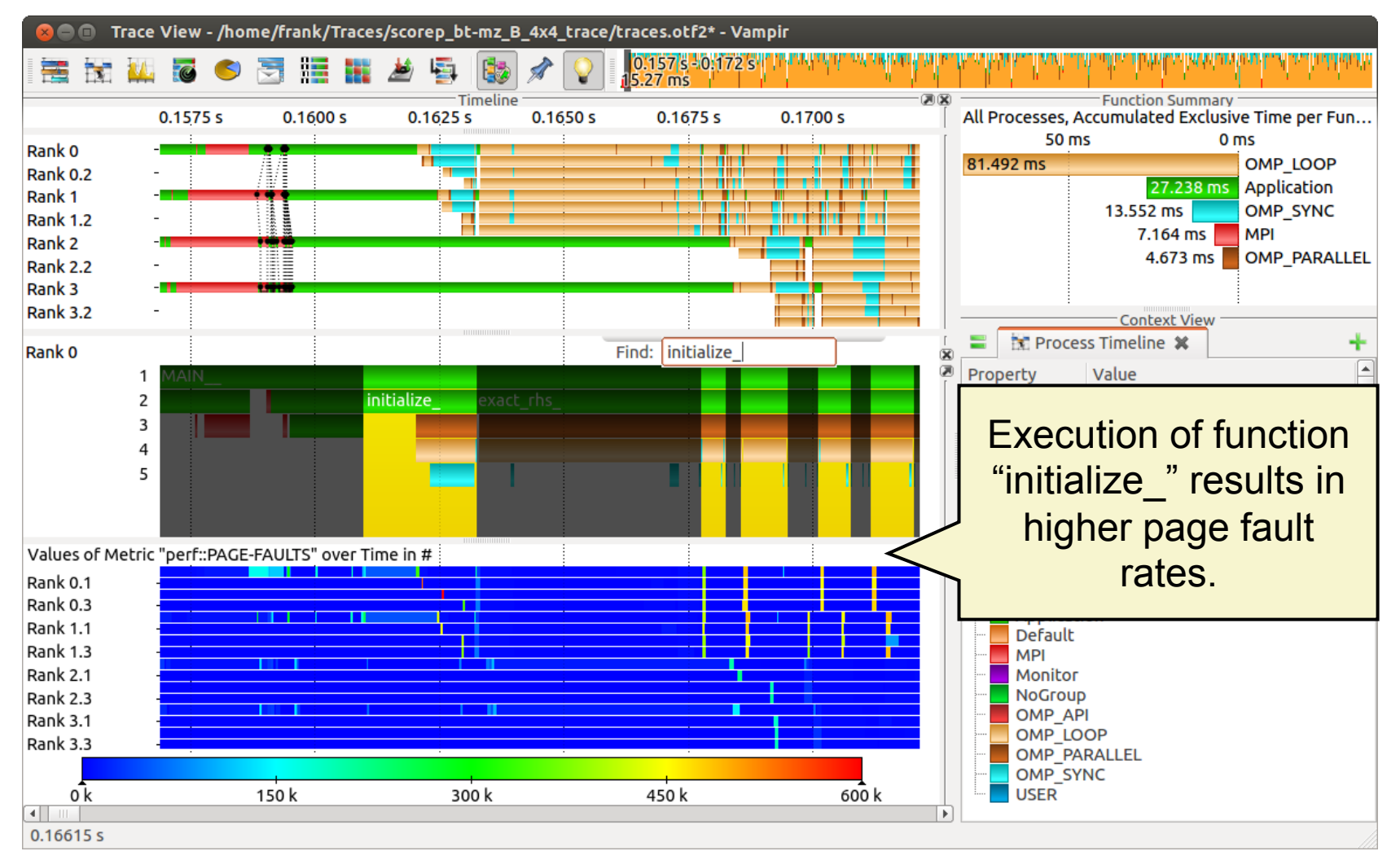

17th VI-HPS Tuning Workshop, 23-27 February 2015, HLRS, Stuttgart

#### **Computation Phase**

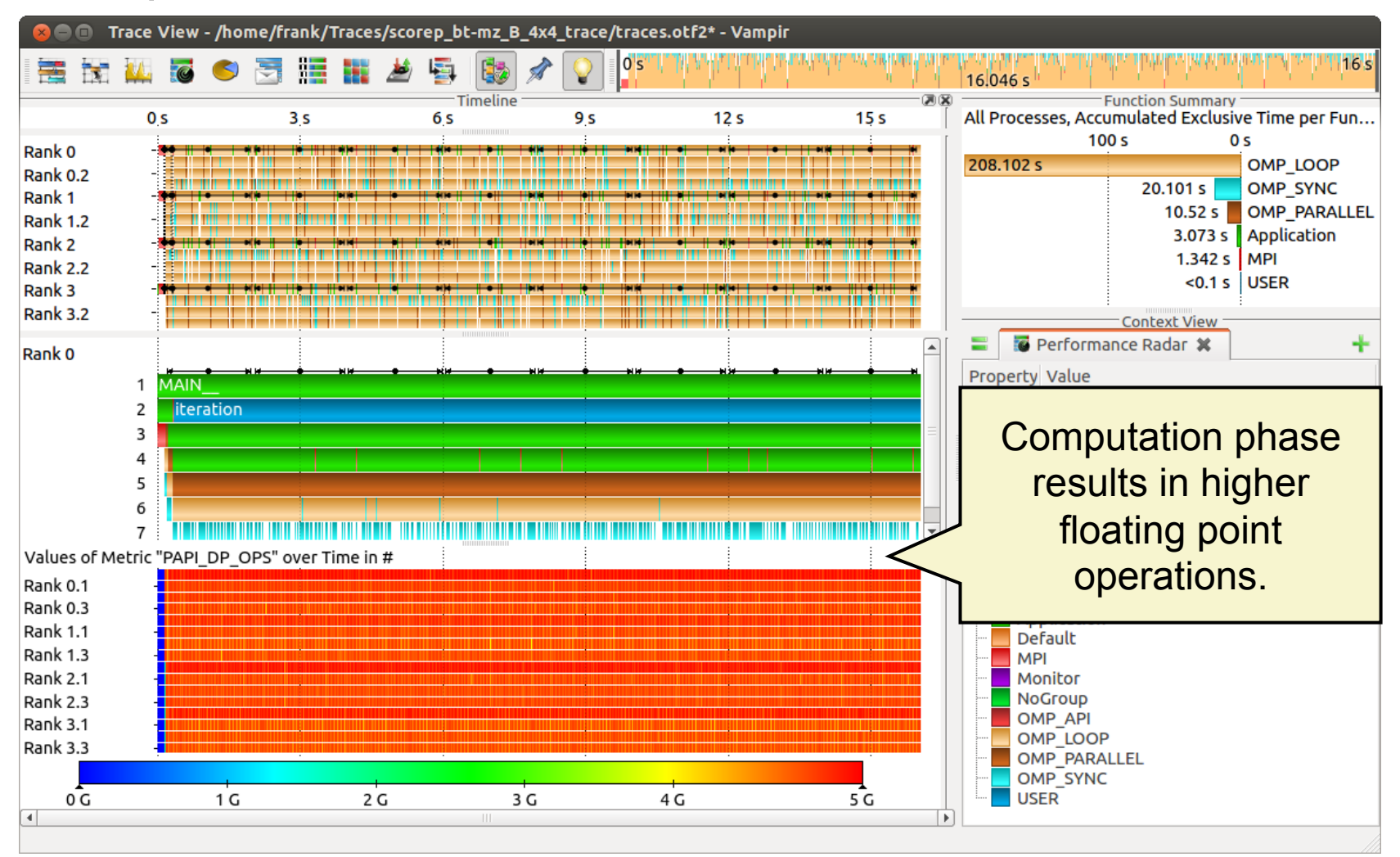

#### Zoom in: Computation Phase

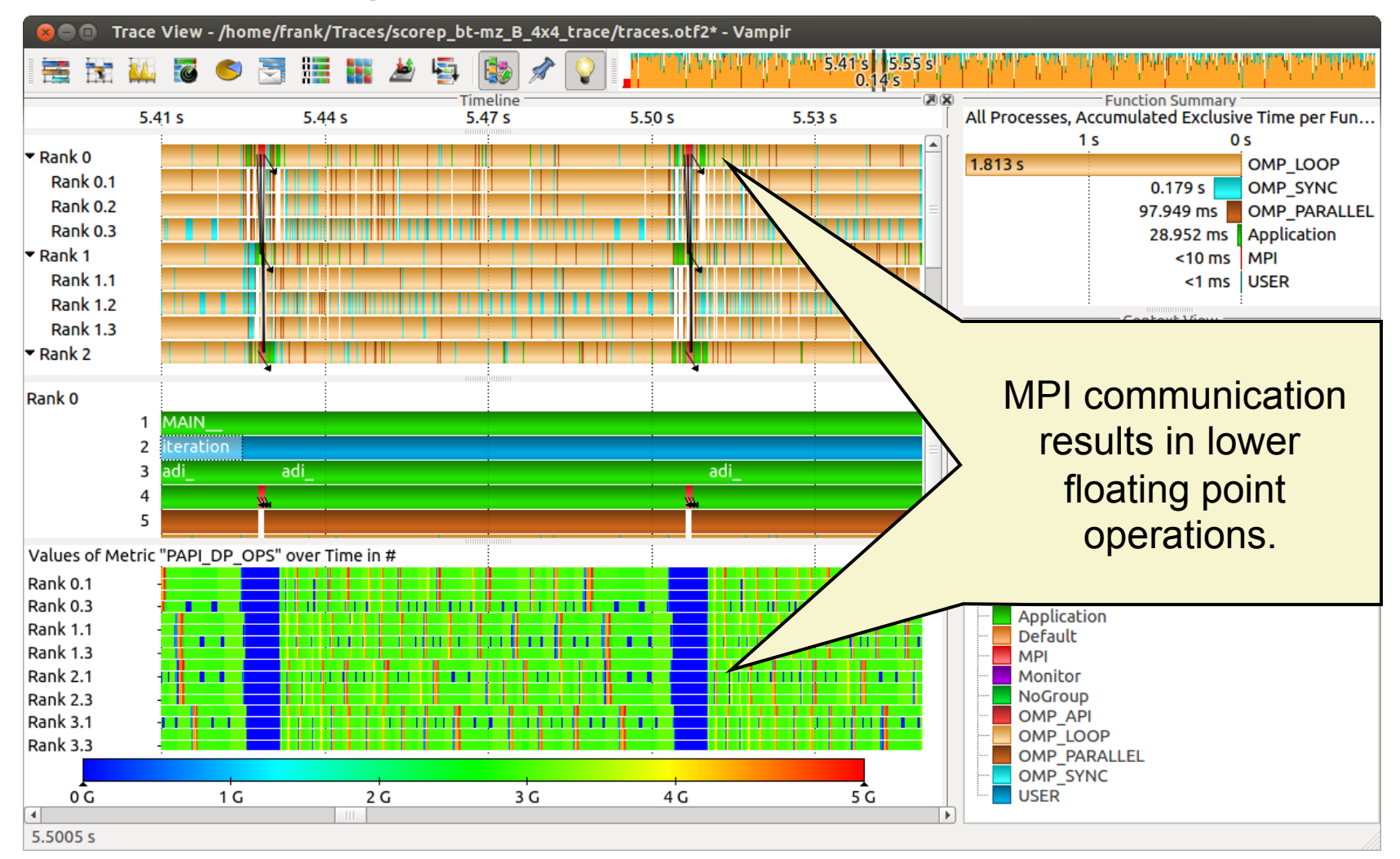

#### Zoom in: Finalisation Phase

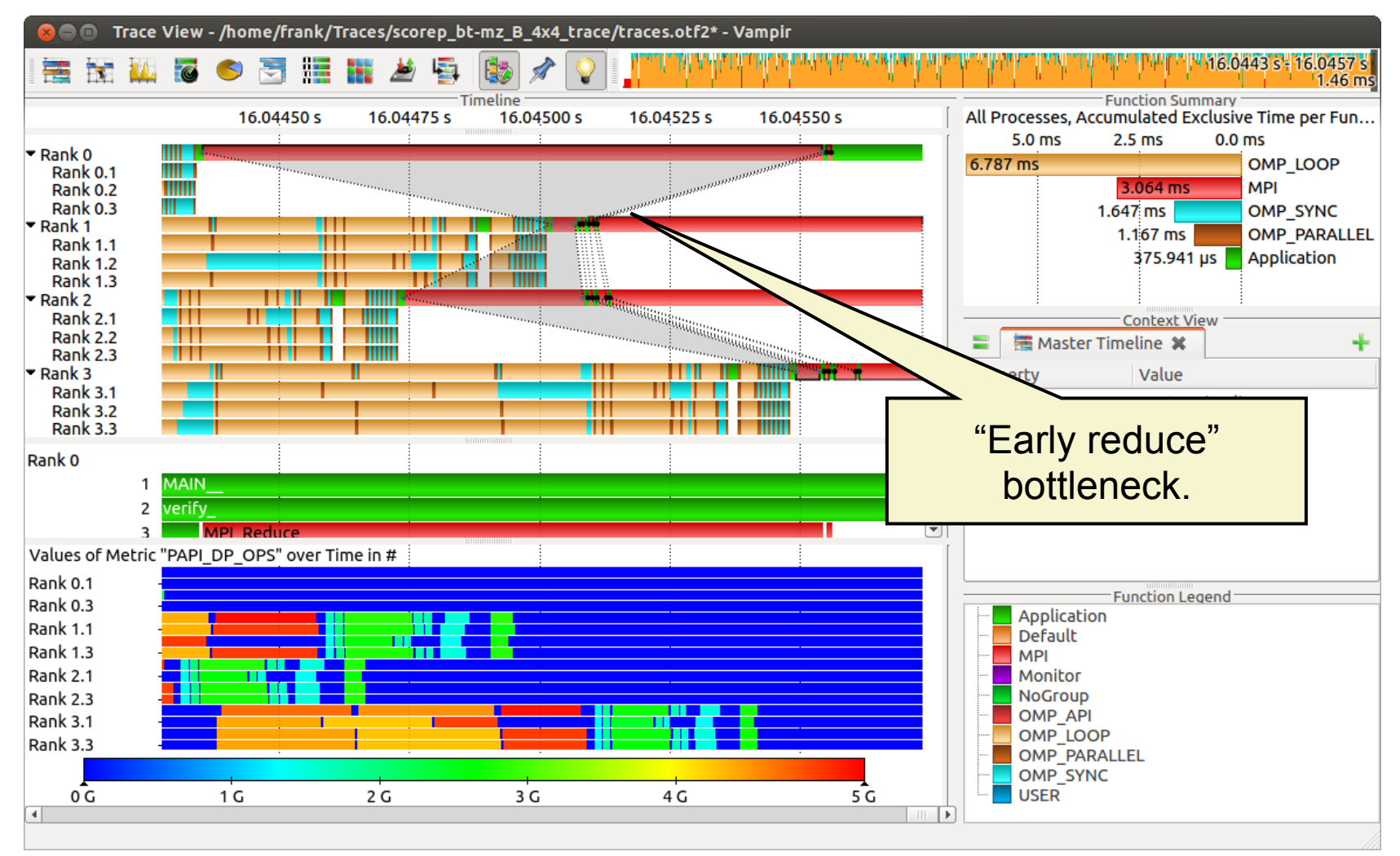

#### Process Summary

| 😣 🗢 🗊 Trace View - /home/frank/Traces/scorep_bt-mz_B_4x4_trace/traces.otf2* - Vampir |                                    |                                               |                            |                    |                                           |                          |                 |                  |                                                                                                    |             |  |  |  |
|--------------------------------------------------------------------------------------|------------------------------------|-----------------------------------------------|----------------------------|--------------------|-------------------------------------------|--------------------------|-----------------|------------------|----------------------------------------------------------------------------------------------------|-------------|--|--|--|
|                                                                                      | 🕻 🐻 🥌 🔄                            | 1 🔢 🗱 🖄                                       | ) 🔄 🐞                      | 1                  |                                           | M. Lin                   | WP Mart         | 16.046 s         | and a characteristic set. In the                                                                      | 1 16's      |  |  |  |
| т                                                                                    | os [                               | All Processes                                 | s, Accumulate<br>50 s      | d Exclusiv<br>40 s | ve Time per Functio<br>30 s               | Function Function        | on Summary      | 10 s             | 0.5                                                                                                   |             |  |  |  |
| ▼ Rank 0<br>Rank 0.1                                                                 |                                    | 58.583 s<br><mark>57.131 s</mark><br>56.199 s | 5                          |                    |                                           |                          |                 | 5.               | I\$omp do @y_solve.f:55<br>I\$omp do @x_solve.f:55<br>I\$omp do @z_solve.f:55<br>I\$omp do @rhs.f:191 | 2<br>4<br>2 |  |  |  |
| Function Summary: Process Summary:                                                   |                                    |                                               |                            |                    |                                           |                          |                 |                  |                                                                                                    |             |  |  |  |
|                                                                                      | Overview                           | of the                                        | )                          |                    |                                           |                          |                 | Overv            | view of the                                                                                           |             |  |  |  |
| accumulated information                                                              |                                    |                                               |                            |                    |                                           |                          |                 |                  |                                                                                                    |             |  |  |  |
| acros                                                                                | across all functions and for 4s 6s |                                               |                            |                    |                                           |                          |                 |                  | across all functions and for                                                                          |             |  |  |  |
| a col                                                                                | lection of                         | proce                                         | esses.                     | e.f:52<br>e.f:52   | I\$omp do @<br>I\$omp do @<br>I\$omp do @ | solver, F-S              | every           | proces           | s independen                                                                                          | tly.        |  |  |  |
|                                                                                      |                                    | Rank 0.3                                      | Somp dool                  | ve.f:52            | Somp doolve.f:5                           | 4 <mark>1!\$omp d</mark> |                 | o @z. solve f.52 | Others                                                                                                |             |  |  |  |
| Rank 2.1                                                                             |                                    | Rank 1.1                                      | Somp do @y_                | solve.f:52         | !Somp do @                                | x_solve.f:54             | !\$omp d        | o @z_solve.f:52  | Others                                                                                                |             |  |  |  |
| Rank 2.2                                                                             |                                    | Rank 1.2                                      | Somp dool                  | /e.f:52 🐰          | Somp doolve.f:5                           | 4 !\$omp do              | o @z_solve.f:52 | 2 !\$06          | IS07 Others                                                                                           |             |  |  |  |
|                                                                                      |                                    | Rank 1.3                                      | omp do @y_                 | solve.f:52         | !\$omp do @                               | x_solve.f:54             | !\$omp d        | o @z_solve.f:52  | Others                                                                                                |             |  |  |  |
| Rank 2.3                                                                             |                                    | Rank 2                                        | omp do @y_                 | solve.f:52         | !\$omp do @                               | <_solve.f:54             | !\$omp do       | o @z_solve.f:52  | Others                                                                                                |             |  |  |  |
| 🕶 Rank 3                                                                             |                                    | Rank 2.1                                      |                            | /e.r:52            | Somp doolve.r:5                           | 1 Somp do<br>solve 6:54  | @z_solve.r:52   | 2 !\$06          | IS07 Others                                                                                           |             |  |  |  |
|                                                                                      |                                    | Rank 2.3                                      | Somp do @y_<br>Somp do @y_ | solve.f:52         | ISomp do @                                | c solve.f:54             | Somp d          | 0 @2_solve.f:52  | Others                                                                                                |             |  |  |  |
| Rank 3.1                                                                             |                                    | Rank 3                                        | Somp do @y                 | solve.f:52         | !Somp do @                                | x solve.f:54             | Somp d          | o @z_solve.f:52  | Others                                                                                                |             |  |  |  |
| Rank 3.2                                                                             |                                    | Rank 3.1                                      | Somp dool                  | ve.f:52 👖          | Somp doolve.f:5                           | 4 !\$omp do              | o @z_solve.f:52 | 2 !\$06          | 0thers                                                                                                |             |  |  |  |
|                                                                                      |                                    | Rank 3.2                                      | Somp do @y_                | solve.f:52         | !\$omp do @                               | x_solve.f:54             | !\$omp d        | o @z_solve.f:52  | Others                                                                                                |             |  |  |  |
| Rank 3.3                                                                             |                                    | Rank 3.3                                      | Somp do @y_                | solve.f:52         | !\$omp do @                               | x_solve.f:54             | !\$omp d        | o @z_solve.f:52  | Others                                                                                                |             |  |  |  |
| 4 025 c                                                                              |                                    | J                                             |                            |                    |                                           |                          |                 |                  |                                                                                                    |             |  |  |  |
| 4.025 5                                                                              |                                    |                                               |                            |                    |                                           |                          |                 |                  |                                                                                                    |             |  |  |  |

# Process Summary

| 😣 🔿 💿 Trace View - /home/frank/Traces/scorep_bt-mz_B_4x4_trace/traces.otf2* - Vampir |              |                |       |                      |            |             |                   |                    |                      |          |                  |               |                      |                               |                 |          |
|--------------------------------------------------------------------------------------|--------------|----------------|-------|----------------------|------------|-------------|-------------------|--------------------|----------------------|----------|------------------|---------------|----------------------|-------------------------------|-----------------|----------|
|                                                                                      |              | 🛴 🐻 🌕 j        |       |                      | ا 🟄        | -           | 譹 🖋               | • 💡                | 0 <b>s</b>           | /lu y    | W. W. Protection | e di karat    | 16.046 s             | uř. Je pop                    | MARINE IN       | 16 s     |
|                                                                                      | 7            | imeline<br>0 s | [     | All Proces           | ses, A     | ccum        | ulated Exc        | clusive            | Time per Fu          | nction   | Function         | Summary —     |                      |                               |                 |          |
|                                                                                      |              |                | a È l |                      | 50         | s           |                   | 40 s               | . 3                  | 30 s     | 20               | ) s           | 10 s                 | 0 s                           |                 |          |
| 🕶 Rank (                                                                             | D            |                |       | 58.583 s             |            |             |                   |                    |                      |          |                  |               |                      | !\$omp do                     | @y_solve.f:52   | <b>A</b> |
| Pank                                                                                 | 01           |                |       | 57.131               | S          |             |                   |                    |                      |          |                  |               |                      | !\$omp do                     | @x_solve.f:54   |          |
| Kalin                                                                                |              |                |       | 56.19                | 99 s       |             |                   |                    |                      |          |                  |               | 5 504                | !\$omp do                     | @z_solve.f:52   |          |
| Rank                                                                                 | <b>( 0.2</b> |                |       |                      |            |             |                   |                    |                      |          |                  |               | 5.394                | s ISomp do                    | orbs f:80       |          |
| Bank                                                                                 | 03           |                |       |                      |            |             |                   |                    |                      |          |                  |               | 4.83                 | s !\$omp do                   | @rhs.f:62       |          |
| Kalin                                                                                | 0.5          |                |       |                      |            |             |                   |                    |                      |          |                  |               | 4.323 s              | \$omp im                      | pliciy_solve.f  | :406     |
| 🕶 Rank 1                                                                             | 1            |                | •     |                      |            |             |                   |                    |                      |          |                  |               | 4.287 s              | 📃 !\$omp im                   | plicix_solve.f  | :407     |
| Daal                                                                                 | . 1 1        |                |       |                      |            |             | _                 |                    |                      |          |                  |               |                      |                               |                 | •        |
| Rain                                                                                 | (1.1         |                |       | Individual           | Proce      | sses.       | Proce<br>Accumula | ess Sum<br>ated Ex | mary<br>clusive Time | e per Fu | nction           | Similar Proce | esses. Accumulated   | ss Summary —<br>Exclusive Tin | ne per Functior | 1        |
| Rank                                                                                 | (1.2         |                |       | (                    | 0 <u>s</u> |             | 5 s               |                    | 10 s                 |          | 15 s             | 0 s           | 5 s                  | 1                             | 0 s             | 15 s     |
| Rank                                                                                 | (13          |                |       | Rank 0               | !\$om      | ıpf         | :52 !\$om.        | f:54               | !\$omf:52            |          | Others           | 12            | omf:52 <b>!</b> \$om | .f:54 !\$om                   | .f:52           | Others   |
|                                                                                      |              |                |       | Rank 0.1<br>Rank 0.2 | !\$om      | <u>1р</u> г | 52 !\$om.         | F:54               | !\$0mF:52            |          | 0s               | 4             | 0:52 <u>150:54</u>   | !\$0:52                       | 0.              | s        |
| 🕈 Rank 2                                                                             | 2            |                | t     | Rank 0.3             | 150        | :52         | 150               | 150                | :52                  |          | 05               |               |                      |                               |                 |          |
| Rank                                                                                 | (21          |                |       | Rank 1               | !\$om      | 1pf         | 52 !\$om.         | f:54               | !\$omf:52            |          | Others           |               |                      |                               |                 |          |
| Kun                                                                                  | . 2.1        |                |       | Rank 1.1             | !\$om      | 1pf         | :52 !\$omp        | pf:54              | 4 !\$omf:52          | 2        | 0s               |               |                      |                               |                 |          |
| Rank                                                                                 | (2.2         |                |       | Rank 1.2             | !\$o       | .:52        | !\$o:54           | !\$o               | :52                  |          | Os               |               |                      |                               |                 |          |
| Daal                                                                                 |              |                |       | Rank 1.3             | !\$om      | <u>۱pf</u>  | :52 !\$omp        | pf:54              | 4 !\$omf:52          | 2        | 0s               |               | Find a               | roups                         | of simi         | lar I    |
| Rdiik                                                                                | (2.5         |                |       | Rank 2<br>Dank 2 1   | !\$om      | 1pr         | 52 !Şom.          |                    | !\$omf:52            |          | Others           |               |                      |                               |                 |          |
| 🕶 Rank 3                                                                             | 3            |                |       | Rank 2.1             | 1\$0       |             | ·\$054            | :\$0               | .52                  | 2        | 05               |               | l pro                | cesse                         | sand            |          |
| Deal                                                                                 |              |                |       | Rank 2.3             | !\$om      | 1pf         | 52                |                    | !\$omf:52            | 2        | 0s               |               | thro                 | ade h                         | <i>u</i> using  |          |
| Rank                                                                                 | (3.1         |                |       | Rank 3               | !\$om      | 1pf         | :52 !\$om.        | f:54               | !\$omf:52            | 2        | Others           |               |                      | aus D                         | y using         |          |
| Rank                                                                                 | 3.2          |                |       | Rank 3.1             | !\$o       | .:52        | !\$o:54           | !\$om              | f:52                 |          | 0s               |               | summ                 | arized                        | function        | on l     |
|                                                                                      |              |                |       | Rank 3.2             | !\$om      | ıpf         | :52 !\$omp        | pf:54              | 4 !\$omf:52          | 2        | 0s               |               | - Connin             | <u> </u>                      |                 | 0.11     |
| Rank                                                                                 | (3.3         |                |       | Rank 3.3             | !\$om      | ıpf         | 52 <b>!</b> \$omp | pf:54              | §omf:52              | 2        | 0s               |               | l ir                 | itorma                        | tion.           |          |
|                                                                                      |              |                |       |                      |            |             |                   |                    |                      |          | l                | l.            |                      |                               |                 |          |

#### For reference Option B: Larger Traces – Overview

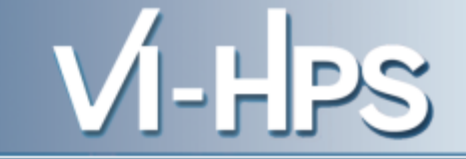

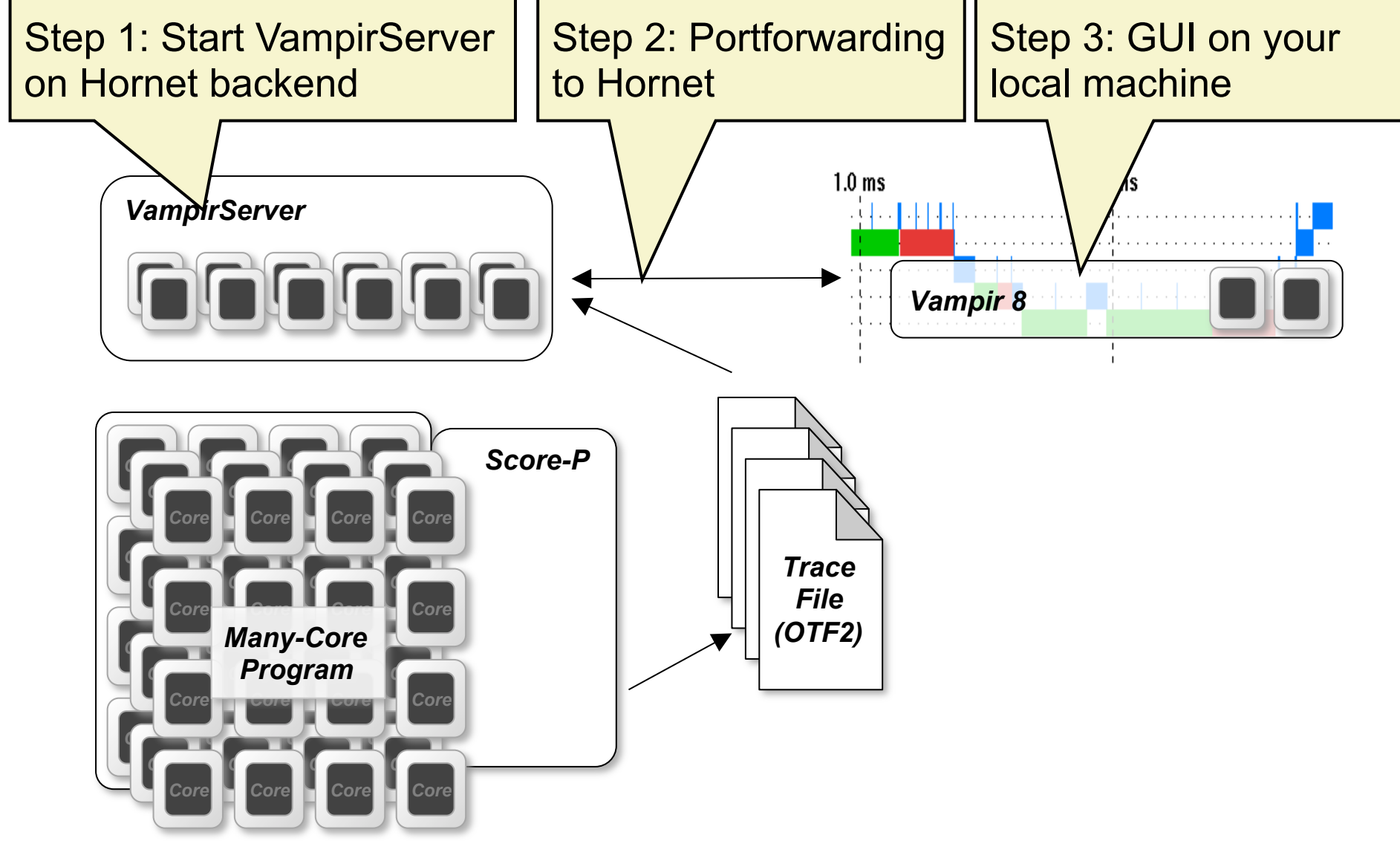

#### For reference Option B: Step 1, Starting Vampirserver on Hornet

Load modules

```
% export MODULEPATH=
    /zhome/academic/HLRS/xhp/xhprt/privatemodules:$MODULEPATH
% module load vampirserver
```

### • Start a vampirserver job on the backend

% vampirserver start Launching VampirServer... Submitting PBS batch job (this might take a while) ... Batch job is submitted - Job ID: 168008.hornet-batch.hww.de VampirServer 8.4.1 (r9456) Licensed to VI-HPS Tools Workshop 02/2015 Running 16 analysis processes... (abort with vampirserver stop 23731) VampirServer <23731> listens on: mom12:30081

Remember these coordinates we will need them in a second

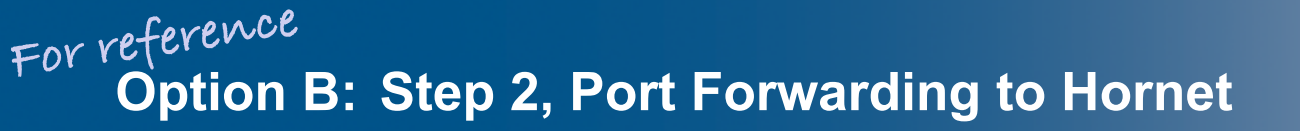

• Write down the host on which the server runs

#### % vampirserver start

Launching VampirServer... Submitting PBS batch job (this might take a while)... Batch job is submitted - Job ID: 168008.hornet-batch.hww.de VampirServer 8.4.1 (r9456) Licensed to VI-HPS Tools Workshop 02/2015 Running 16 analysis processes... (abort with vampirserver stop 23731) VampirServer <23731> listens on: mom12:30081

 Establish Port Forwarding from your local machine to Hornet

% ssh \
 -L 30000:mom12:30081 \
 <user>@hornet.hww.de

- Start a new shell on you laptop
- Copy the appropriate Vampir package from Hornet to your laptop

% ls /zhome/academic/HLRS/xhp/xhprt/tutorial vampir-linux-ia32.zip vampir-win-x64.zip vampir-linux-x86\_64.zip vampir-win-x86.zip vampir-mac.zip % scp <user>@hornet.hww.de:/zhome/academic/HLRS/xhp/xhprt/tutorial/<version> ./

• Extract the archive and install (example with linux-x86-64)

```
% unzip vampir-linux-x86_64.zip
% cd vampir-linux-x86_64
% ls
vampir-8.4.1-linux-x86_64-setup.bin
vampir-remote.license
```

Install and start the Vampir GUI

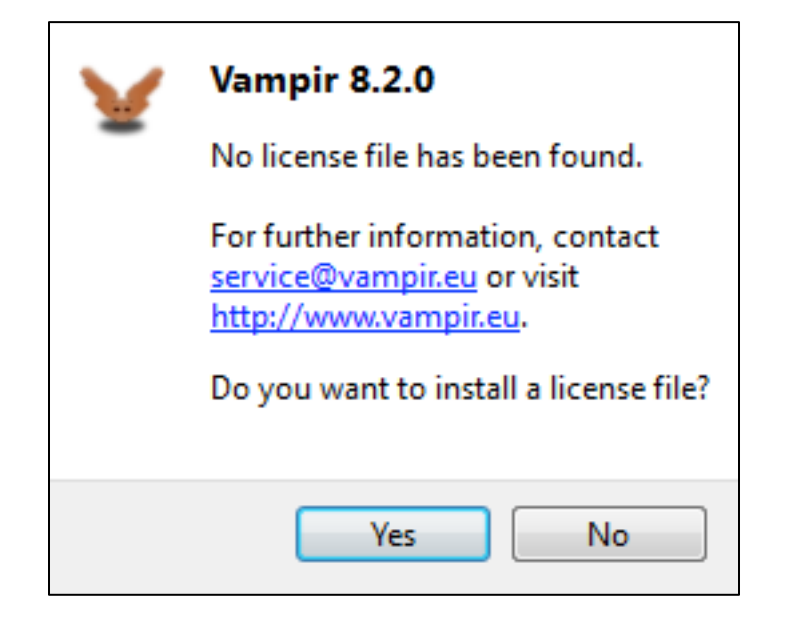

• Select the vampir-remote.licence from the archive file when asked

VI-H

#### For reference Option B: Step 2, Install Vampir client locally

| <u>F</u> ile <u>H</u> e | lp     |   |      |            |         |
|-------------------------|--------|---|------|------------|---------|
|                         | VAMPIR | 8 |      |            |         |
| Recent File             | es:    |   |      |            |         |
|                         |        |   |      |            |         |
|                         |        |   |      |            |         |
|                         |        |   |      |            |         |
|                         |        |   |      |            |         |
|                         |        |   |      |            |         |
|                         |        |   |      |            |         |
|                         |        |   |      |            |         |
|                         |        |   |      |            |         |
|                         |        |   |      |            |         |
|                         |        |   |      |            |         |
|                         |        |   | Open | Open Other | Cancol  |
|                         |        |   | Open | Open Otner | Cancel  |
|                         |        | [ | Use  | the "One   | n Othei |

VI-HPS

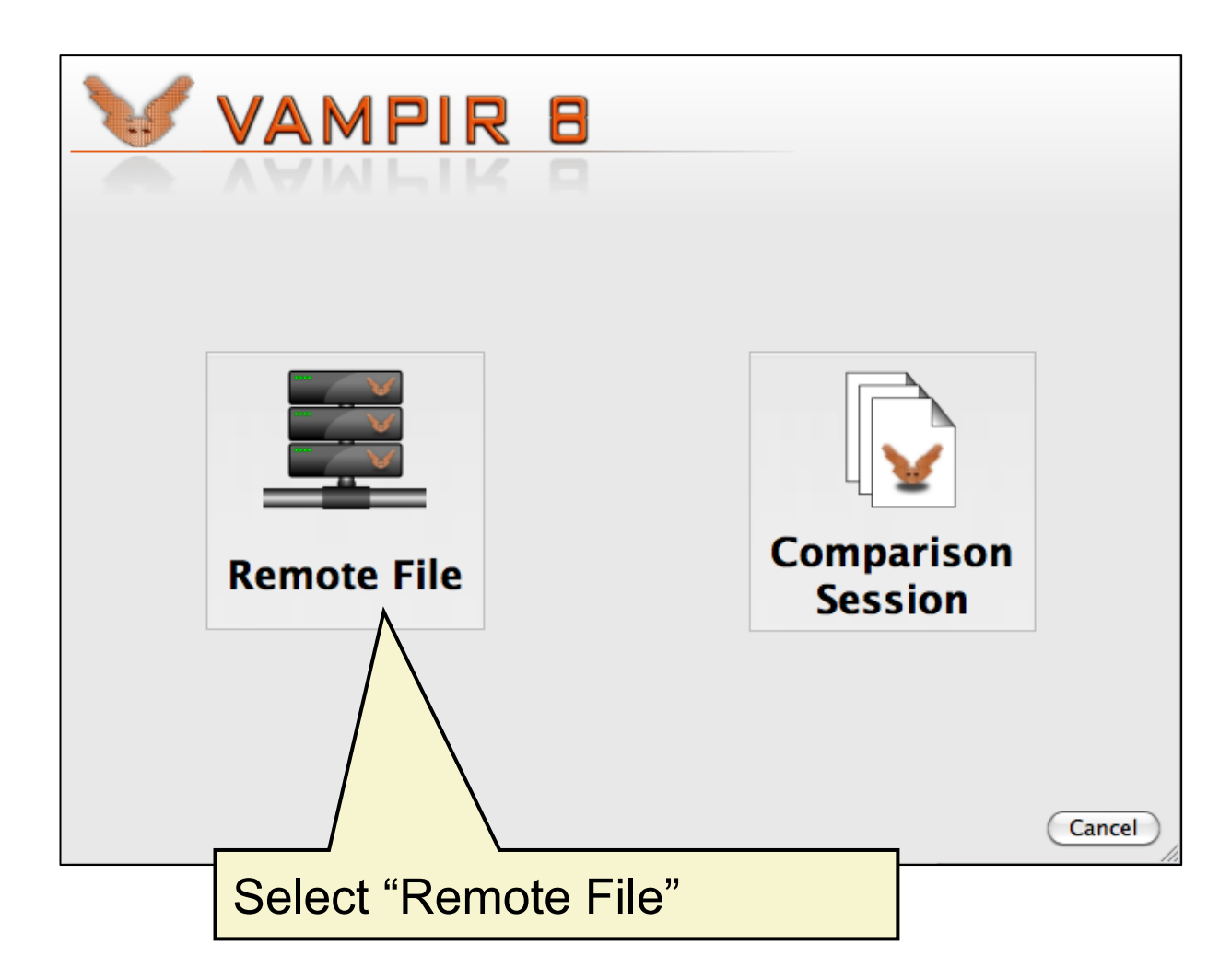

For reference Option B: Step 2, Install Vampir client locally

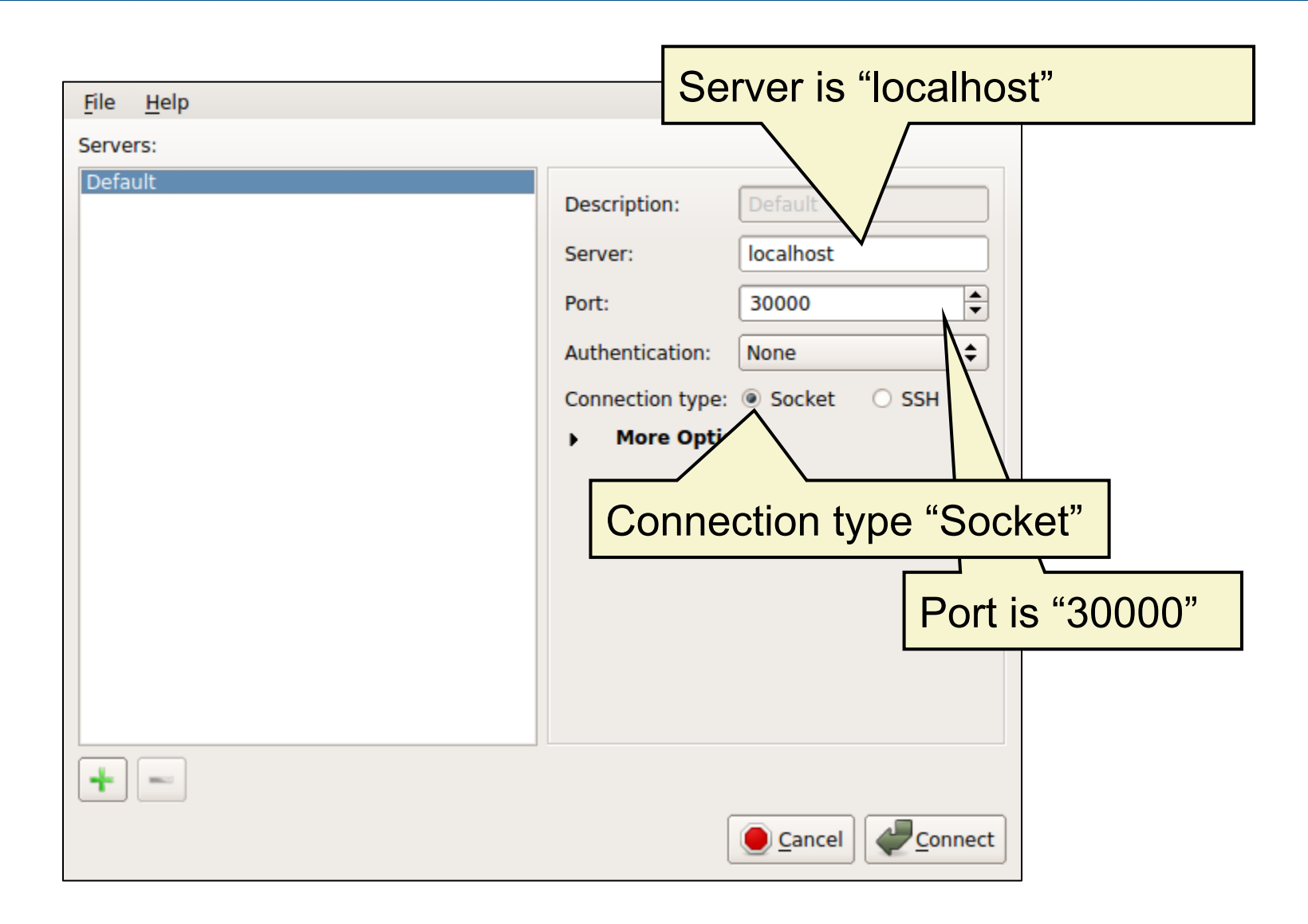

#### For reference Option B: Step 2, Install Vampir client locally

| <u>F</u> ile <u>H</u> elp |              |                        |              |        |
|---------------------------|--------------|------------------------|--------------|--------|
| Favorite Links            | Path /       |                        |              |        |
| Recent Traces             | arch         | arch1                  | arch2        |        |
|                           | bgdat        | a bgfs                 | bgsys        |        |
|                           | bin          | boot                   | cgroup       |        |
| + -                       |              |                        |              | ▼      |
|                           | All trace fi | les (*.otf, *.otf2, *. | .elg, *.esd) | \$     |
|                           |              | Ор                     | Open Subset  | Cancel |

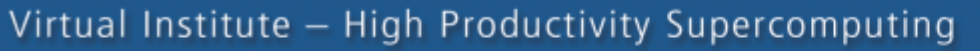

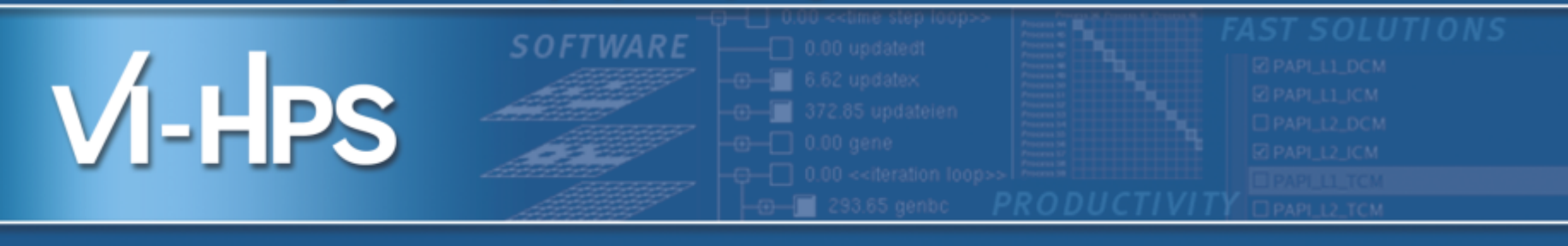

# **Summary and Conclusion**

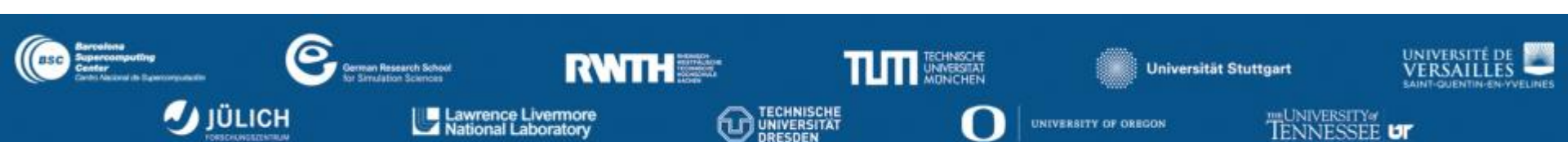

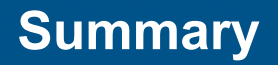

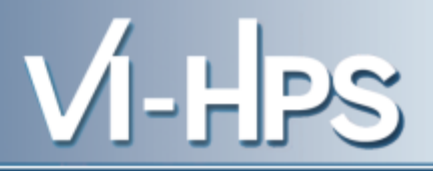

- Vampir & VampirServer
  - Interactive trace visualization and analysis
  - Intuitive browsing and zooming
  - Scalable to large trace data sizes (20 TiByte)
  - Scalable to high parallelism (200,000 processes)
- Vampir for Linux, Windows, and Mac OS X
- Note: Vampir does neither solve your problems automatically, nor point you directly at them. It does, however, give you FULL insight into the execution of your application.

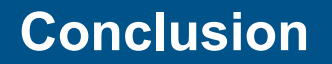

- Performance analysis very important in HPC
- Use performance analysis tools for profiling and tracing
- Do not spend effort in DIY solutions, e.g. like printf-debugging
- Use tracing tools with some precautions
  - Overhead
  - Data volume
- Let us know about problems and about feature wishes
- vampirsupport@zih.tu-dresden.de

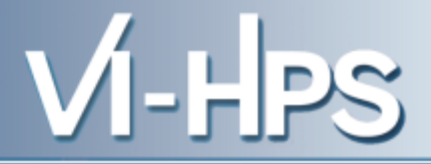

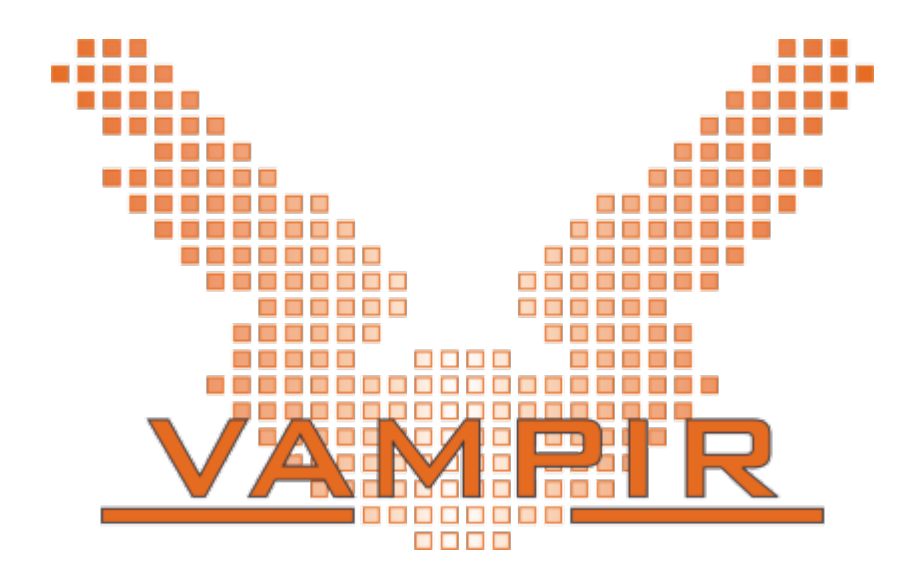

Vampir is available at http://www.vampir.eu, get support via vampirsupport@zih.tu-dresden.de